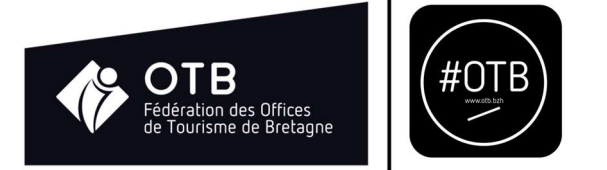

# Tutoriel : comment accéder au forum ?

## <u>Etape 1</u>

Rendez-vous sur le site internet de la fédération à l'adresse suivant : <u>https://otb.bzh</u>

## Etape 2

Cliquez sur « Mon compte »

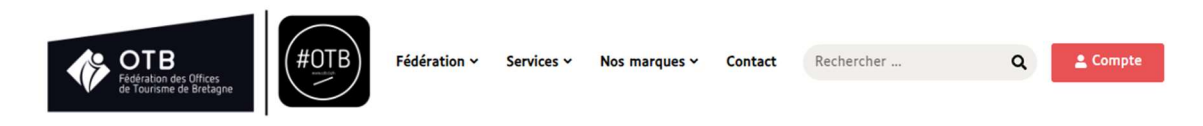

### Etape 3

Saisissez ensuite votre identifiant et votre mot de passe

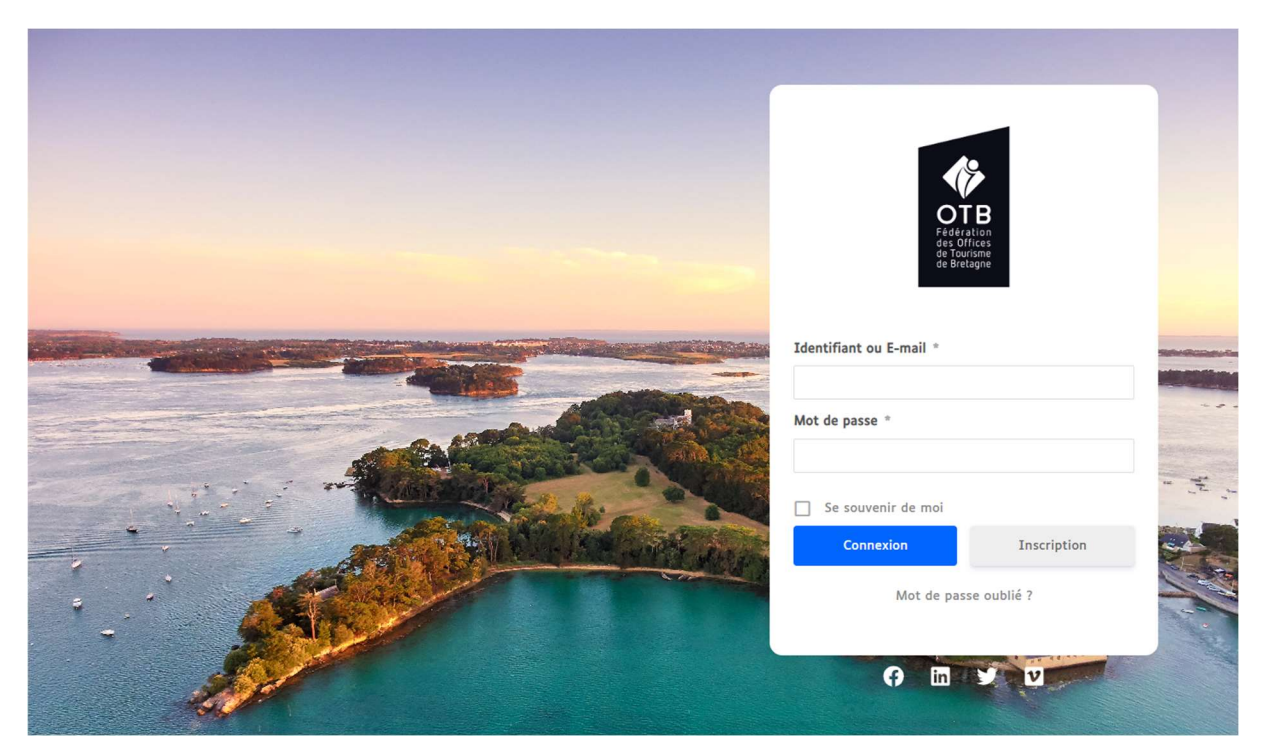

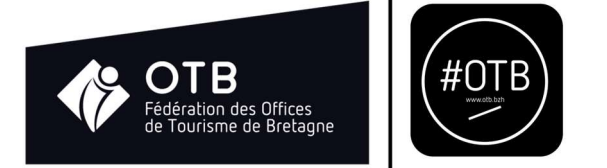

# Une fois connecté, vous serez redirigé vers l'accueil de l'espace communautaire.

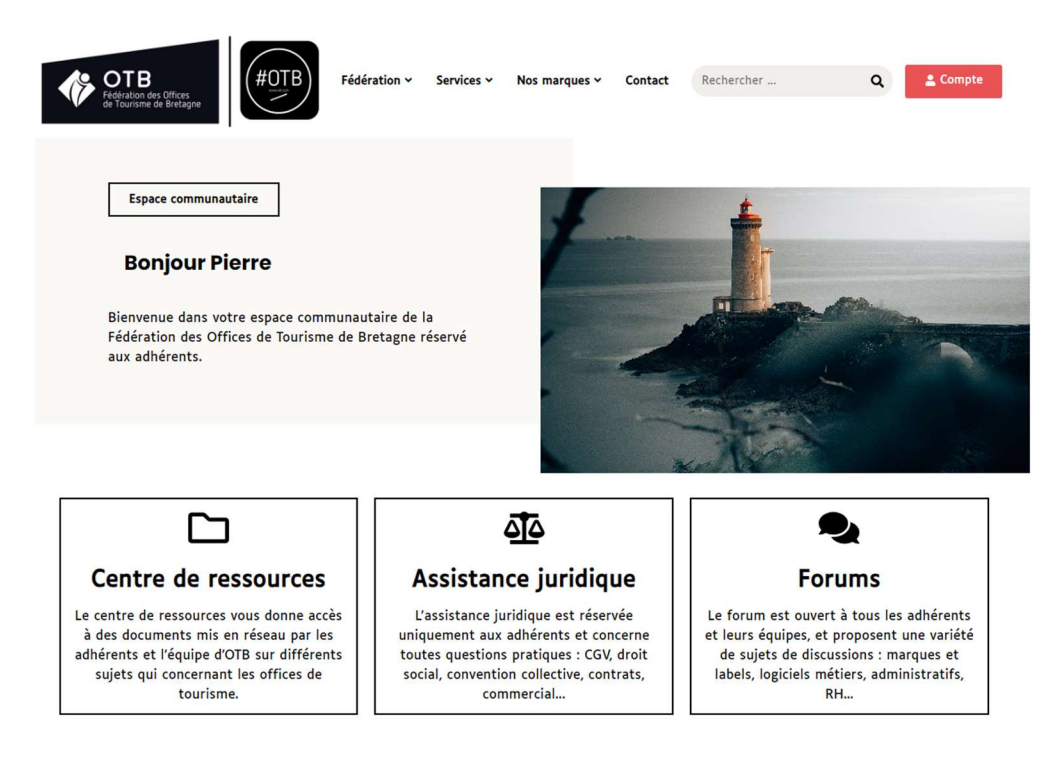

#### Etape 4

#### Cliquez sur le menu « Forums »

| Federation des Offices<br>de Tourisme de Bretagne         #0TII | B Fédération ~ Services | <ul> <li>Nos marques </li> </ul> | Contact Rech        | ercher                             | ٩                                               | 💄 Compte                      |
|-----------------------------------------------------------------|-------------------------|----------------------------------|---------------------|------------------------------------|-------------------------------------------------|-------------------------------|
| Forum                                                           |                         |                                  |                     |                                    |                                                 |                               |
| Forums Membres Derniers                                         | posts Mon Compte        |                                  |                     |                                    |                                                 | ¢ Q                           |
| *>                                                              |                         |                                  |                     |                                    |                                                 |                               |
| OTB Forum                                                       |                         | Se Messages non lus              | Forums à   Sujets à | Mon profil                         |                                                 |                               |
| 象 Général 🔨                                                     |                         |                                  | Ajouter un topic    | Boutce<br>(@otbre                  | n Pierre<br>.agne)                              | Ţ                             |
| S Annonces 0 / 0                                                |                         |                                  |                     | ی<br>Membre Admin                  |                                                 |                               |
| Statut Author Sujets                                            | Forum                   | Réponse Vu                       | Dernier post        | 1 0 0                              | A 9 🛛                                           |                               |
|                                                                 |                         |                                  |                     | Derniers posts                     |                                                 |                               |
| Chambre d'Hôtes Référence      Ajouter un topic                 |                         |                                  | Ajouter un topic    | Bienven                            | ie !                                            |                               |
| Commissions 1 / 1                                               | 👟 Référentiel           | 0/0                              |                     | Bonjour a<br>Bienvenu<br>Par Bouto | toutes et à<br>e dans l'espa<br>n Pierre , Il y | tous,<br>ce d<br>a 39 minutes |
| Annonces 0 / 0                                                  |                         |                                  |                     | #OTB Question                      | s recruteme                                     | ent des                       |
| Statut Author Sujets                                            | Forum                   | Réponse Vu                       | Dernier post        | Bonjour,<br>la procha<br>Par Furic | Vous souhaite<br>ine éd                         | ez participer à               |
|                                                                 | Charger plus de sujets  |                                  |                     | HOTE Question                      | s logistique                                    | autour de                     |